# Please configure a personalized security password for your hotspots !

What are hotspot passwords ?

As you may know, hotspots connecting to a BrandMeister master server using homebrew or MMDVM protocol require a password to connect. Currently most of you use the "master server password" which is typically published on the corresponding country's <u>BrandMeister wiki</u> page. Some software packages include those default passwords, relieving the users from needing to research and input this password.

It is also possible, and now strongly recommended for each user to setup their own personalized password from within the <u>BrandMeister Selfcare</u>.

## Why setting up a personalized hotspot password for your own callsign ?

If you did not setup a personalized password for your hotspot, anyone can configure their hotspot with your personal DMR ID and connect with the master's publicly documented default password, and start using the hotspot with your callsign !

Unfortunately this is happening more and more, thus our recommendation for everyone to setup a personalized password. By creating your own password, you ensure that you are the only one able to use your DMR ID to setup a hotspot.

Also setting up your own password will prevent your hotspot connection to stop working when the password is changed on the master you are connecting to.

#### How to proceed ?

First, create a personalized password in your BrandMeister selfcare.

- 1. Login to your BrandMeister Selfcare
- 2. On the top right, click on your Callsign

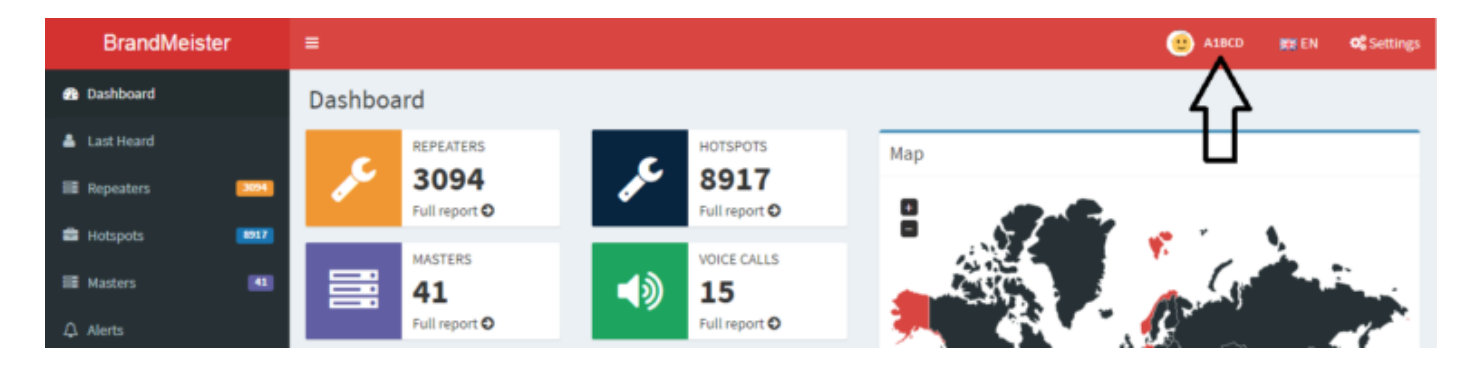

#### 3. Click on the "SelfCare" option

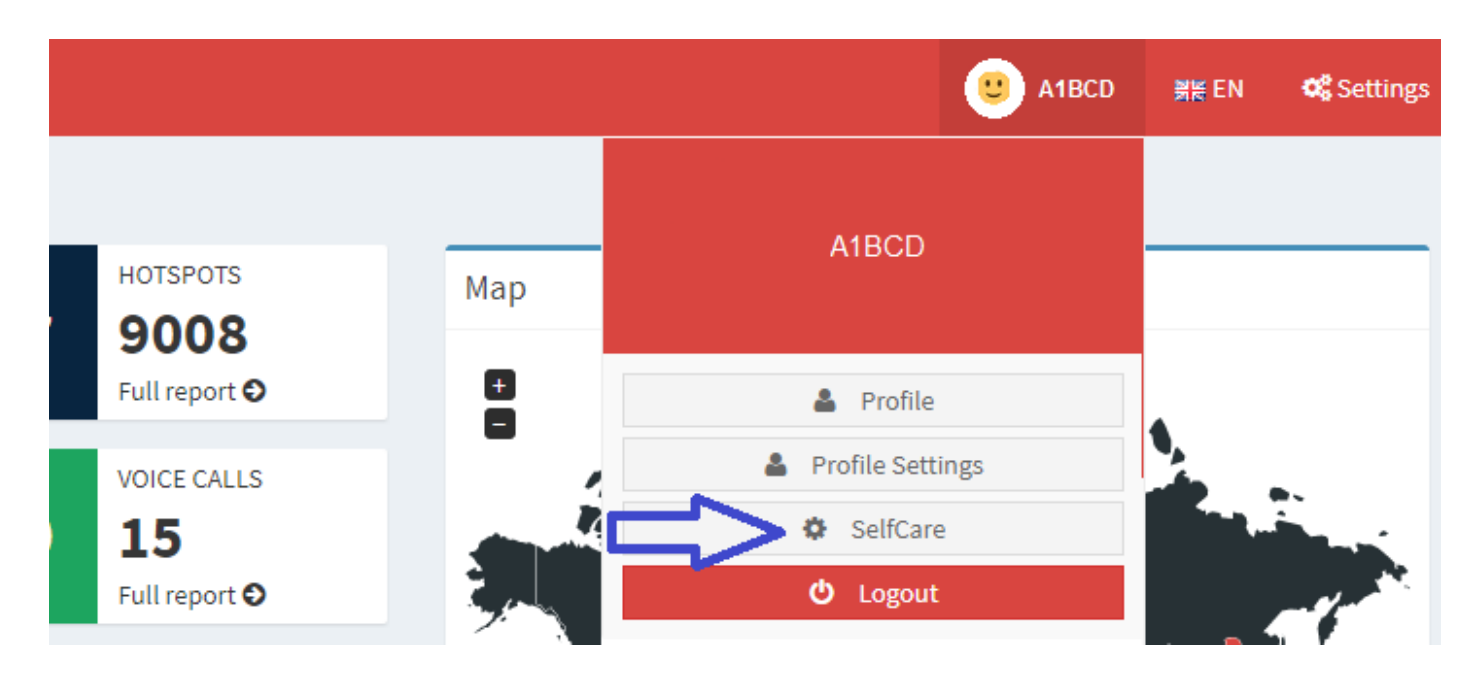

4. At the bottom of the page, check the box "Hotspot Security"

| BrandMeister                                        | E (0) A18C0                       | IN CN C Setti         | ings |
|-----------------------------------------------------|-----------------------------------|-----------------------|------|
| 😰 Dashboard                                         | SelfCare Settings                 | User Dashboard > Self | Care |
| 👗 Last Heard                                        |                                   |                       |      |
| E Repeaters                                         |                                   |                       |      |
| 📾 Hotspots 🛛 🛤                                      | Brand Motorola • Language English | •                     |      |
| III Masters                                         | APRS Off * APRS                   |                       |      |
| ⊈ Alerts                                            | Interval Callsign                 |                       |      |
| Lal Data Visualisation <                            | APRS Icon APRS Text               |                       |      |
| O Information <                                     |                                   |                       | ŝ.   |
| 🕈 Services 🗸 🗸                                      | AirSecurity / TOTP                |                       |      |
| 1 Hose line                                         |                                   |                       | ž.   |
| Extended Routing     Extended Routing (Old version) | Hotspot Security                  |                       |      |
| SelfCare                                            | Save                              | Restore defaults      | 1    |
| Hotspot                                             |                                   |                       |      |
| III My hotspots <                                   |                                   |                       |      |
| Sysop Henu                                          |                                   |                       |      |
| Sysop Dashboard                                     |                                   |                       |      |
| I My Repeaters C                                    |                                   |                       |      |

5. A password box will appear. Enter your personalized hotspot password and click "Save".

| Hotspot Sec                         | urity 🗹 |                       |   |
|-------------------------------------|---------|-----------------------|---|
| Password Enter new Hotspot Password |         |                       |   |
|                                     |         | Save Restore default: | s |

#### Setup the password on your hotspot

#### OpenSpot

1. Login to yourOpenSpot web interface , and click on the "Connectors" option

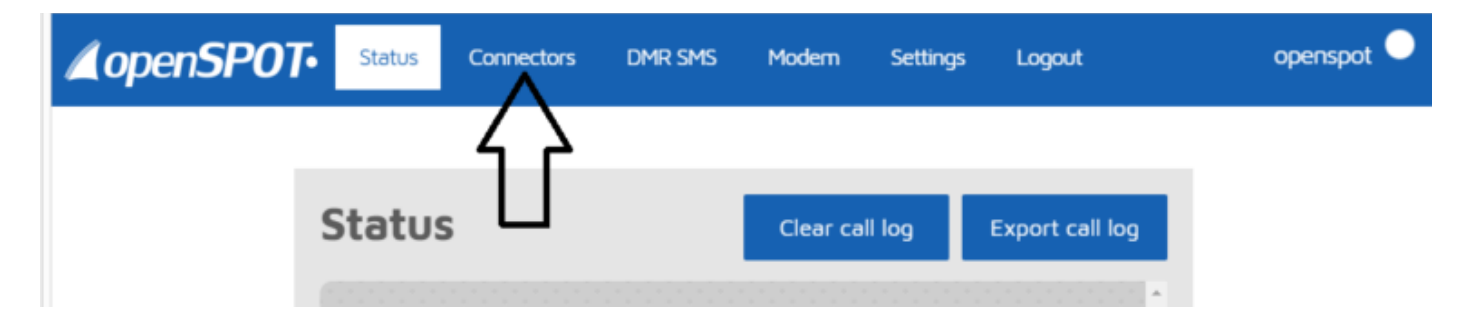

2. Make sure your Active Connector is "Homebrew/MMDVM". (If not, select it from the "Edit connector" dropdown, and click " Switch to selected"

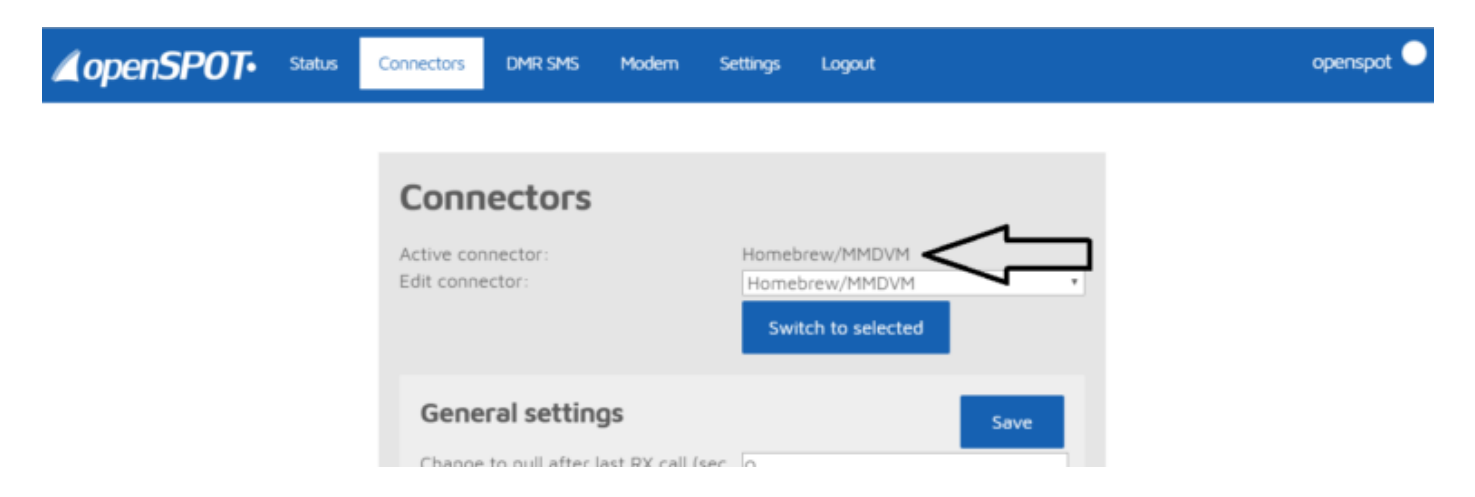

3. Scroll down to the "DMR/Homebrew/MMDVM" section. The current "Server Password" is the generic one for the master you are currently connected to. Change this field to your customized password.

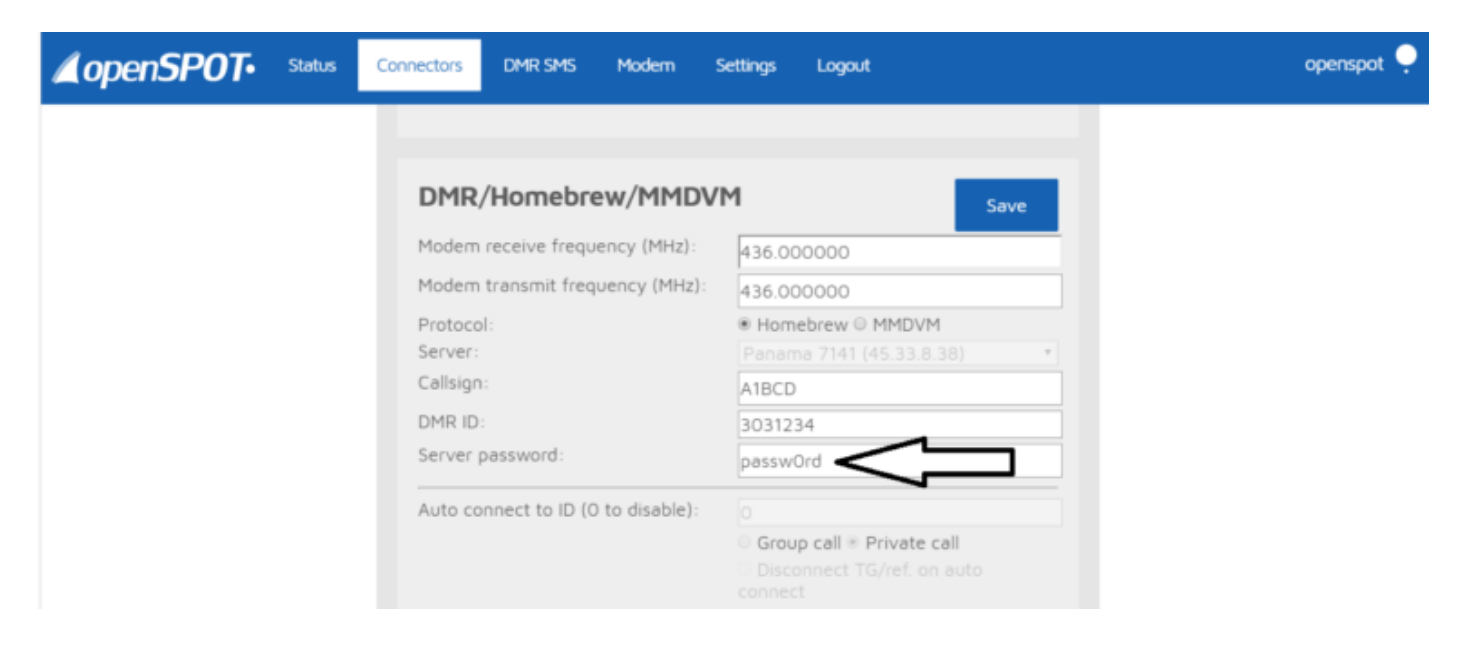

4. Click the "Save" button

### pi-Star (Raspberry-based hotspots such as JumboSpot, Zumspot, etc.)

1. Login to your pi-Star web interface, and click on the configuration page.

| Pi-Star: 4.0.0-RC3 / Dashboard: 20190425 |         |                   |      |          |            |       | 20190428 |        |      |     |
|------------------------------------------|---------|-------------------|------|----------|------------|-------|----------|--------|------|-----|
|                                          |         |                   |      |          |            |       |          |        |      |     |
| Modes E                                  | Enabled |                   |      | Ga       | teway Acti | vity  |          |        |      |     |
| D-Star                                   | DMR     | Time (PDT)        | Mode | Callsign | Tar        | get ! | irc      | Dur(s) | Loss | BER |
| YSF                                      | P25     |                   |      |          |            |       |          |        |      |     |
| YSF XMode                                | NXDN    | Local RF Activity |      |          |            |       |          |        |      |     |
| DMR XMode                                | POCSAG  | Time (PDT)        | Mode | Callsign | Target     | Src   | Dur(s)   | BER    | RS   | SI  |

2. Scroll down to the "DMR Configuration" section, and input your hotspot password in the "Hotspot Security" field

| ••                        |                                                              |  |  |  |  |  |  |
|---------------------------|--------------------------------------------------------------|--|--|--|--|--|--|
| System Time Zone:         | America/Toronto 🔻                                            |  |  |  |  |  |  |
| Dashboard Language:       | english_uk 🔻                                                 |  |  |  |  |  |  |
|                           | Apply Changes                                                |  |  |  |  |  |  |
|                           | DMR Configuration                                            |  |  |  |  |  |  |
| Setting                   | Value                                                        |  |  |  |  |  |  |
| DMR Master:               | BM Canada 3021                                               |  |  |  |  |  |  |
| Hotspot Security:         |                                                              |  |  |  |  |  |  |
| BrandMeister Network:     | Repeater Information   Edit Repeater (BrandMeister Selfcare) |  |  |  |  |  |  |
| DMR Colour Code:          | 1 •                                                          |  |  |  |  |  |  |
| DMR EmbeddedLCOnly:       |                                                              |  |  |  |  |  |  |
| DMR DumpTAData:           |                                                              |  |  |  |  |  |  |
| Apply Changes             |                                                              |  |  |  |  |  |  |
| Firewall Configuration    |                                                              |  |  |  |  |  |  |
| Setting                   | Value                                                        |  |  |  |  |  |  |
| Dashboard Access:         | Private      Public                                          |  |  |  |  |  |  |
| Rendormer Demotor Demotor |                                                              |  |  |  |  |  |  |

3. Click on the "Apply Changes" button below the field.

Note that if the field Hotspot Security is empty, it will revert to using the default password from the DMR Host file provided with pi-Star updates.

#### **Blue-DV**

1. Click on the "Menu" option at the top, and then "Settings"

| BlueDV for Windows |                                  |                                    |                                     |                                                   |  |  |
|--------------------|----------------------------------|------------------------------------|-------------------------------------|---------------------------------------------------|--|--|
| Menu Update        | AMBE About                       |                                    |                                     |                                                   |  |  |
| $\Lambda$          |                                  |                                    |                                     | By David PA7LIM                                   |  |  |
|                    | Frequency<br>DMR master          | Firmware<br>Dest TG                | LISTENING<br>BER                    | Lastheard AMBE BM lookup APRS chat                |  |  |
| DMR<br>DSTAR       | CALL<br>NAME                     |                                    |                                     | 1234 G<br>Fusion Gain<br>spk 5                    |  |  |
| FUSION             |                                  | tatus                              | TX RX                               | mic 5<br>DMR Gain 5<br>spk 5 spk 5<br>mic18 mic 5 |  |  |
|                    | DMR<br>Call<br>Status Logged Out | DSTAR<br>Call<br>Status Not Linked | FUSION<br>Call<br>Status Not Linked | DMR AMBE3000                                      |  |  |

2. Enter your personal password in the "Brandmeister" section, in the "Master Password" field.

| 😼 BlueDV for Windows                                                                                                    |                                                                                                    |                                                                                                    |                                                                                                    |
|----------------------------------------------------------------------------------------------------|----------------------------------------------------------------------------------------------------|----------------------------------------------------------------------------------------------------|----------------------------------------------------------------------------------------------------|
| General<br>Your Call<br>Serial Port Radio<br>Save QSO Log<br>RX/TX Colors<br>Frequency<br>Mode Timer<br>DV/MEGA power<br>Latitude<br>Longitude<br>Always on top<br>Language | AB1CD<br>COM5  Invert RXTX screen<br>43300000<br>10 Seconds<br>V<br>* ¥ 44 in decimals<br>* © 001.0000 in decimals<br>Finglish  V (Active after restart.) | DMR DMR ID hotspot DMR ID simple 302123401 DMR ID simple 3021234 QRG QRG G G G G G G G G G G G G G G G G                    | AMBE<br>Use AMBE (ThumbDV/DV3000)<br>Serial Port COM5<br>DMR ID 3021234<br>Baud rate 460800<br>Use AMBEServer [<br>Host/IP 192.168.1.10<br>Port 2460<br>Start/Stop Beep [<br>Kill timer (min) 5<br>DSTAR text BlueDV by PA7LIM<br>PTT keying [<br>Enable [ |
| DSTAR<br>DSTAR Module<br>APRS<br>Enable at start<br>Default reflector<br>Save Ca                                                                                            | D CS600A (Empty is not connect )                                                                                                    | FUSION<br>QTH Location AB12CD<br>Enable at start<br>Default reflector O YSF O FCS<br>YSF SC Scotland V<br>FCS FCS004 V 01 V | Serial pot COM5<br>RX Indicator R Enable<br>C RTS<br>C DTR<br>PTT Button<br>C CTS<br>C DSR<br>C Low                                                                                                    |

#### **Questions / Issues ?**

If you have any question or issue, contact us using the <u>BrandMeister support</u> platform.